## Mac Mail

## 設定方法

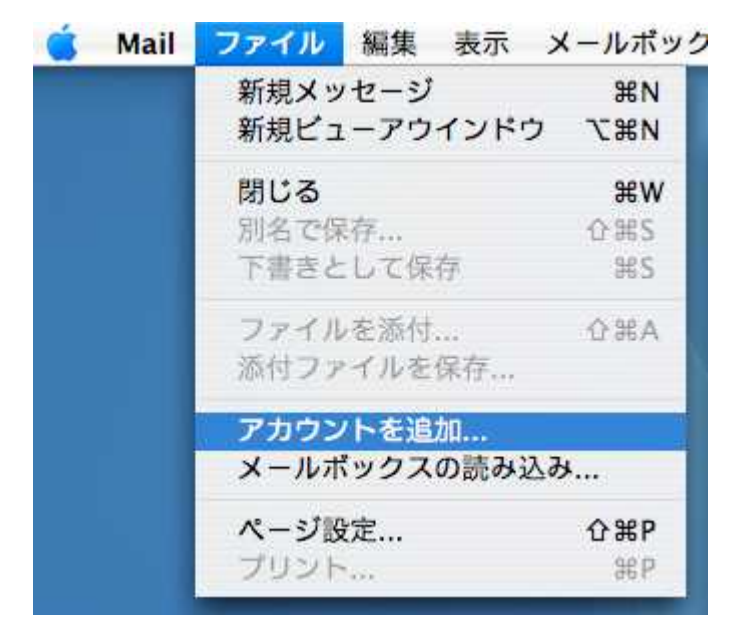

ソフトウェアを起動し、ツールバーの「ファイル」から「アカウントを追加」をクリックしてください。

次の画面では、「アカウントの種類」に「POP」を選んでいただき、

「アカウントの説明」「氏名」には、お好きな名前を入力します。

「メールアドレス」に設定するアドレスを入力されましたら、「続ける」をクリックしてください。

|         | 一般情報        |                  |       |
|---------|-------------|------------------|-------|
| JANNA   | アカウントの種類:   | POP              | \$    |
| 55 9    | アカウントの説明:   | CsideNet         |       |
| 2 1     | 氏名:         | シーサイドネット         |       |
| 3       | メールアドレス:    | sample@cside.com |       |
| O FA    | X- 19       |                  |       |
|         | 11000       |                  |       |
| 1600    |             |                  |       |
|         |             |                  |       |
| URERTIN | Charles and |                  |       |
| Church  |             |                  |       |
|         |             |                  |       |
| (?)     | (キャンセル)     |                  | (続ける) |

ここでは、電子メールアドレスを sample@cside.com」としておきます。

次の画面では、受信用メールサーバーの設定をします。

「受信用メールサーバー」には、「サーバー設定情報」に記載されている、

「mail.cside.com」というようなサーバー名を入力し、

「ユーザー名」には、設定するアカウントの@マークより前の部分だけ入力するのではなく

@マーク以降の部分も含め、設定するメールアカウント全てを入力する必要がございますので、ご注意ください。。

入力が終わりましたら、「続ける」をクリックしてください。

サーバー名は、「mail.\*\*.\*\*」というものになります。

「\*」の部分は、ご利用のドメインになりますのでお客様毎に異なります。

ここでは、送受信サーバーとも「mail.cside.com」としておきます。

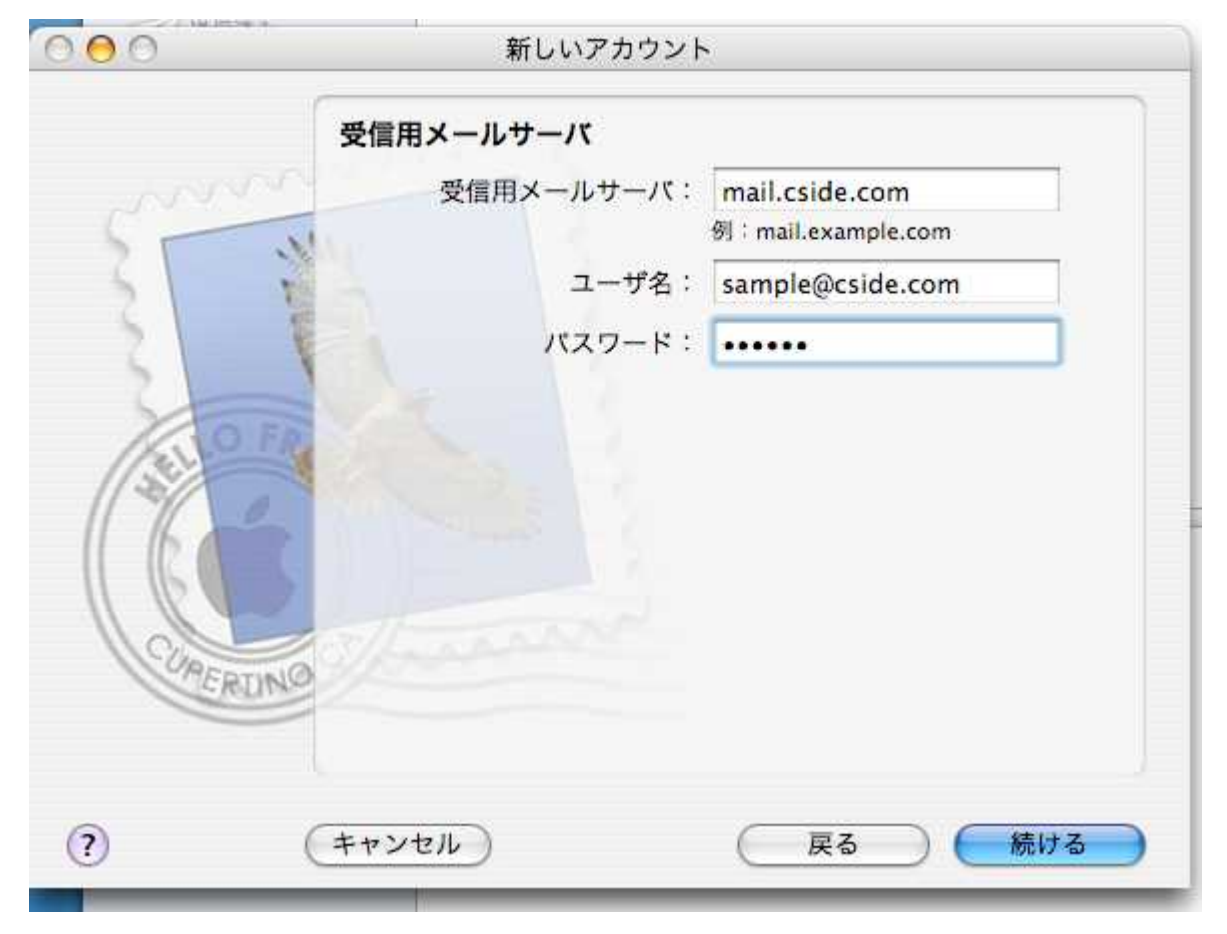

次の画面では、受信メールのセキュリティを設定します。 使用されない場合は、チェックをいれずに「続ける」をクリックしてください。

|        | 受信メールのセキュリティ                   |  |  |
|--------|--------------------------------|--|--|
|        | □ SSL(Secure Sockets Layer)を使用 |  |  |
| o      | 認証: パスワード 🛟                    |  |  |
| CORERI |                                |  |  |
| ?      | (キャンセル) 戻る 続ける                 |  |  |

次の画面では、送信用メールサーバーを設定します。。

「サーバー設定情報」に記載されている、「mail.cside.com」というようなサーバー名を入力ください。 受信用サーバー名と同じように、「mail.\*\*.\*\*」というものになります。

「\*」の部分は、ご利用のドメインになりますのでお客様毎に異なります。

「認証をしようする」はチェックをいれないでください。

| 000 | 新しいアカウン                                           | ۲ <b>۲</b>                           |
|-----|---------------------------------------------------|--------------------------------------|
|     | 送信用メールサーバ<br>送信用メールサーバ: □認証を使用<br>ユーザ名:<br>パスワード: | mail.cside.com<br>例:smtp.example.com |
| (?) | (キャンセル)                                           | ( 戻る 続ける                             |

「続ける」をクリックしてすすみますと、 設定した内容が表示されますので、内容をご確認ください。 設定が正しい場合は、そのまま「続ける」をクリックしてください。

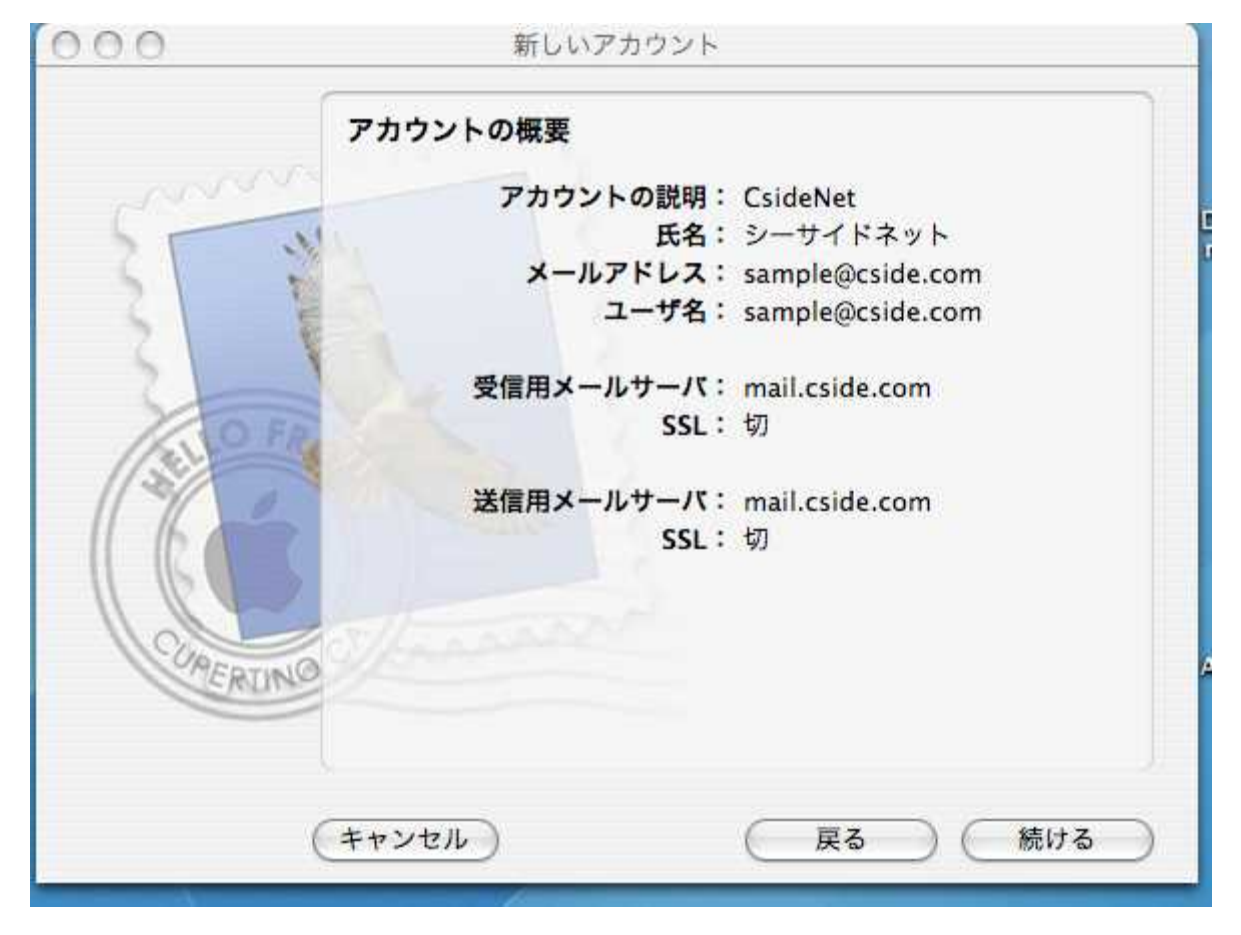

| 000     | 新しいアカウント                                                   |
|---------|------------------------------------------------------------|
| Craw C  | 設定結果<br>新しいアカウントが作成されました。<br>アカウント情報は、環境設定の"アカウント"で変更できます。 |
| CORE RU | 別のアカウントを作成                                                 |
|         | (キャンセル) 戻る 終7                                              |

下図の画面が表示されましたら、「完了」をクリックして、設定完了です。

## サブミッションポートの設定

ご利用のプロバイダ様にて、送信ポートの25番がブロックされている場合、 メール送信がおこなえない場合がございます。 このような場合は、ツールバーの「Mail」から「環境設定」とおすすみいただき、 次の画面上部で「アカウント」を選択してください。 送信できないアカウントを選択していただき、 「送信用メールサーバー」欄の「サーバー設定」をクリックします。 「サーバーのポート」欄に入力されている「25」を 「587」に変更していただき、「OK」をクリックしてください。

「認証」は**「なし」**にしてください。

| ○○                                                 |                                                                                                    | C             |  |
|----------------------------------------------------|----------------------------------------------------------------------------------------------------|---------------|--|
| <ul> <li>         ・一般         アカウミ     </li> </ul> | 送信用メールサーバ: mail.cside.com                                                                                                    |               |  |
| アカウント<br>@ POP ア<br>POP                            | 以下の詳細オプションを変更するときは、事前にシステム管理者に確<br>してください。<br>サーバのポート: 587                                                                                                   | 118 <u>HE</u> |  |
| CsideN<br>POP                                      | <ul> <li>SSL (Secure Sockets Layer)を使</li> <li>認証: なし</li> <li>ユーザ名: 例:hiro_sato</li> <li>パスワード:</li> <li>(*) ・・・・・・・・・・・・・・・・・・・・・・・・・・・・・・・・・・・・</li></ul> |               |  |
|                                                    | ユーザ名: sample@csid<br>パスワード:                                                                                                    | e.com         |  |
|                                                    | 送信用メールサーバ (SMTP): mail.cside.cc                                                                                                    | om +)         |  |
| + -                                                |                                                                                                    | ?             |  |